# **EXWAVE** Solutions

# **How To edit Access Control Schedules**

As an Administrator of the TekControl Portal, there may be instances where you will need to edit Access Control Schedules. In order to do so, you will need to be a site administrator or higher to access this feature.

Logged in as a Site Administrator or higher user, access the TekControl Web Portal: <u>https://webapp.tekcontrol-site.com/</u>

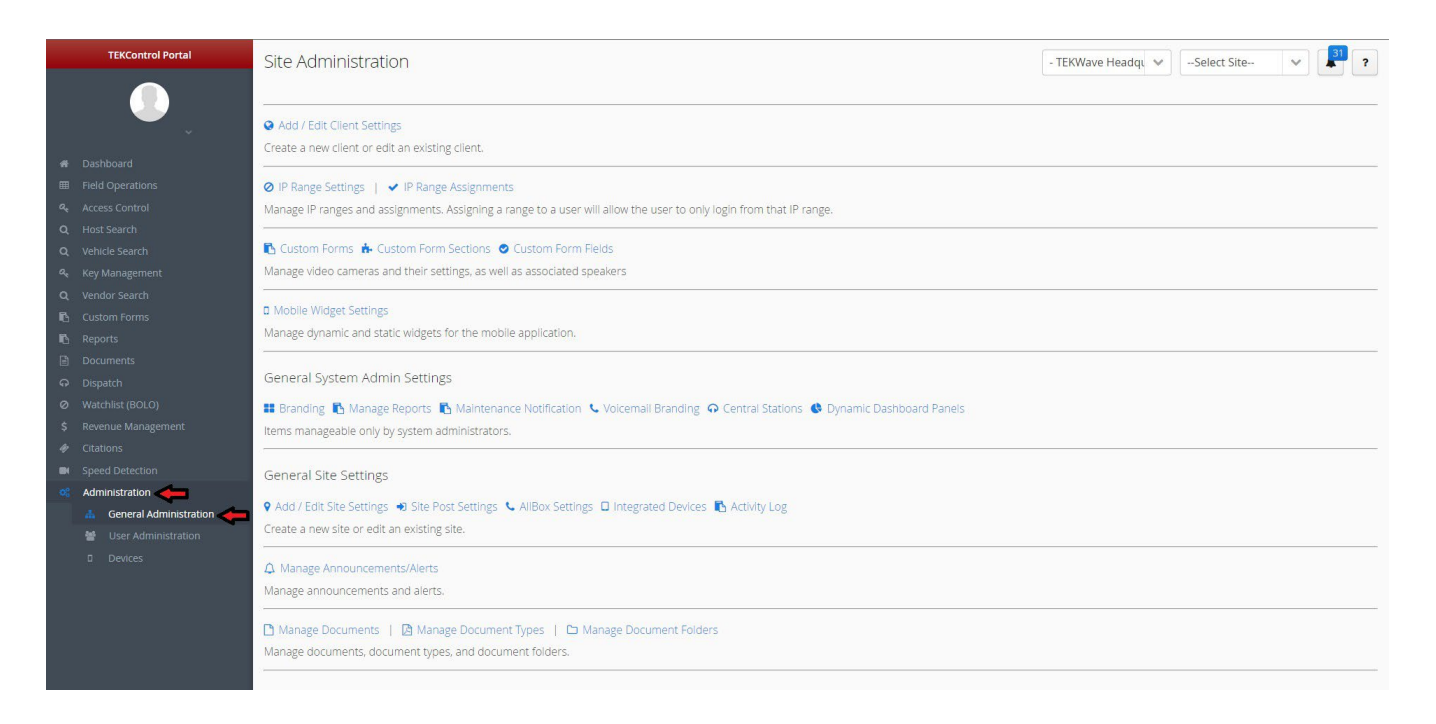

In the navigation bar, click on Administration, which will give you a drop-down where you can access General Administration. Click on General Administration to be brought to the Site Administration page.

If you are a client administrator, you will need to select the specific site in the top right.

| TEKControl Portal        | Site Administration                                                                                                    | - TEKWave Headqu 😒 | Select Site | 31 | ? |
|--------------------------|----------------------------------------------------------------------------------------------------|--------------------|-------------|----|---|
|                          |                                                                                                    |                    |             |    |   |
|                          | Add / Edit Client Settings                                                                                                |                    | 11          |    |   |
|                          | Create a new client or edit an existing client.                                                                           |                    |             |    |   |
| Dashboard                | and a second second second second second second second second second second second second second second second            |                    |             |    | - |
| Field Operations         | Ø IP Range Settings   ✓ IP Range Assignments                                                                              |                    |             |    |   |
| Access Control           | Manage IP ranges and assignments. Assigning a range to a user will allow the user to only login from that IP range.       |                    |             |    |   |
| Q Host Search            | 🔁 Custom Forms 💼 Custom Form Sections 🕐 Custom Form Fields                                                                |                    |             |    |   |
| Venice search            | Manage video cameras and their settings, as well as associated sneakers                                                   |                    |             |    |   |
|                          | Hendge Hoeo comercia and aren seconga, as Hen as associated specificits                                                   |                    |             |    | _ |
| Custom Forms             | a Mobile Widget Settings                                                                                                  |                    |             |    |   |
| Reports                  | Manage dynamic and static widgets for the mobile application.                                                             |                    |             |    |   |
| Documents                |                                                                                                    |                    |             |    |   |
| ං Dispatch               | General System Admin Settings                                                                                             |                    |             |    |   |
| Ø Watchlist (BOLO)       | 📰 Branding 🚯 Manage Reports 🚯 Maintenance Notification 🌜 Voicemail Branding 🙃 Central Stations 🚯 Dynamic Dashboard Panels |                    |             |    |   |
| \$ Revenue Management    | Items manageable only by system administrators.                                                                           |                    |             |    |   |
| 🛷 Citations              |                                                                                                    |                    |             |    | _ |
| Speed Detection          | General Site Settings                                                                                                    |                    |             |    |   |
| Administration           | A And Call Car Carlier In Car Carlier I. Million Carlier D. Harmond Device B. Latitud and                                 |                    |             |    |   |
| 🔥 General Administration | V Add / Edit Site Settings V Site Post Settings V Alloox Settings L Integrated Devices L Activity Log                     |                    |             |    |   |
| 별 User Administration    | Create a new site or edit an existing site.                                                                               |                    |             |    |   |
| D Devices                | A Manage Announcements/Alerts                                                                                             |                    |             |    |   |
|                          | Manage announcements and alerts.                                                                                          |                    |             |    |   |
|                          | Manage Documents   IA Manage Document Types   C Manage Document Folders                                                   |                    |             |    |   |
|                          | Manage documents, document types, and document folders.                                                                   |                    |             |    |   |
|                          |                                                                                                    |                    |             |    |   |
|                          |                                                                                                    |                    |             |    |   |

You are now on the General Site Administration page.

# Scroll down the page and locate Access Control Settings.

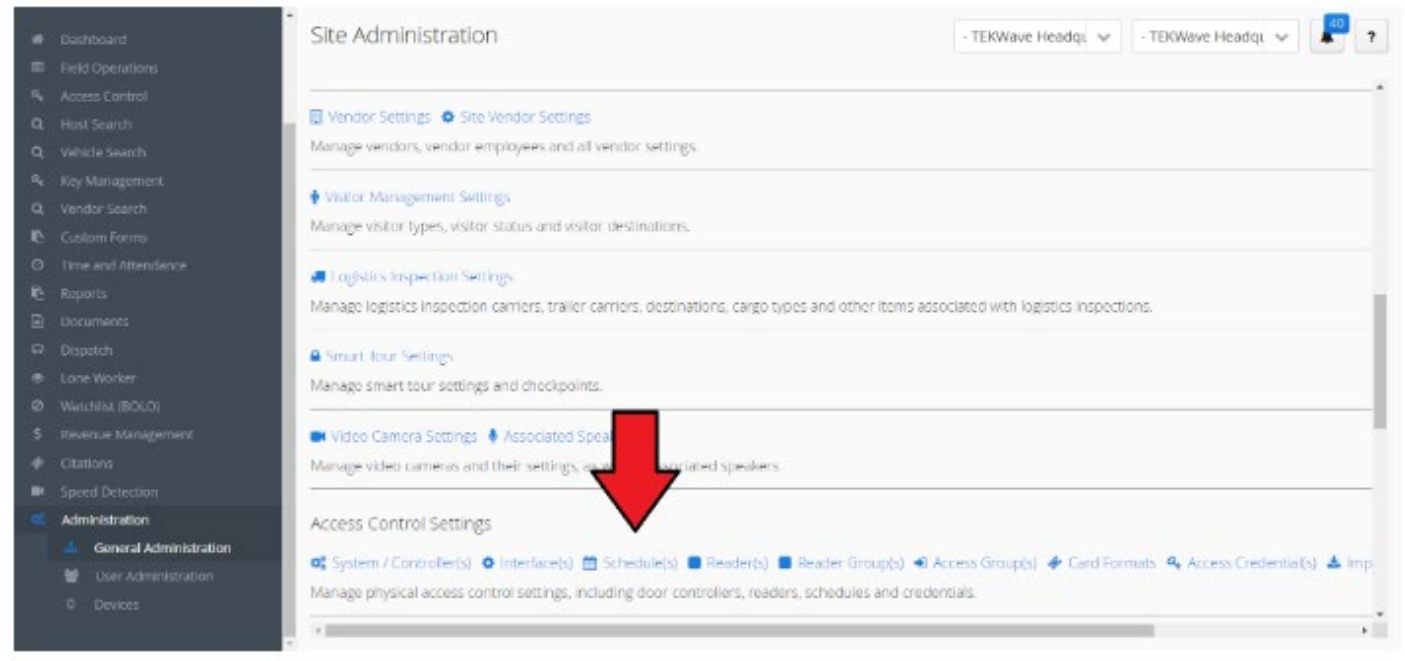

# Select Schedule(s) to open a sidebar with scheduling options.

|      | Deshioard              | Site Administration                                            | minings se   | Schedule Settings                                                                                                    |
|------|------------------------|----------------------------------------------------------------|--------------|----------------------------------------------------------------------------------------------------|
| -    | Field Operations       |                                                                |              |                                                                                                    |
| •    | Access Control         |                                                                |              | Add New Holiday                                                                                                    |
| Q    | Host Search            | U Vendor Settings O Site Vendor Settings                       |              |                                                                                                    |
| P    | Vehide Search          | Manage vendors, vendor employees and all vendor setting        |              |                                                                                                    |
| e,   | Key Management         | A Visitor Hanagement Californi                                 |              | Select a Holiday                                                                                                    |
| Q,   | Vendor Search          | <ul> <li>Management seconds</li> </ul>                         |              | and a second second sec |
| IC.  | Custom Forms           | wanage visitor types, visitor status and visitor descriations  |              |                                                                                                    |
| 0    | Time and Attendance    | Logistics Inspection Settings                                  | External ID: |                                                                                                    |
| IC.  | Reports                | Manage logistics inspection carriers, trailer carriers, destin |              |                                                                                                    |
| B    | Documents              |                                                                |              |                                                                                                    |
| ୍କ   | Dispatch               | Smart Tour Settings                                            |              | Save Holiday                                                                                                    |
|      | Lone Worker            | Manage smart tour settings and checkpoints.                    |              |                                                                                                    |
| 0    | Watchilst (BOLD)       |                                                                |              | Delete Holiday                                                                                                    |
| s    | Revenue Management     | 🖬 Video Camera Settings 🔮 Associated Speakers                  |              | Cancel                                                                                                    |
| +    | Citations              | Manage video cameras and their settings, as well as assoc      |              |                                                                                                    |
| - 84 | Speed Detection        |                                                                |              |                                                                                                    |
| ×.   | Administration         | Access Control Settings                                        | Controller:  |                                                                                                    |
|      | General Administration | Controller(s) (Interface(s) (Schedule(s)                       | -Select Cont | v                                                                                                    |
|      | User Administration    | Manage obvical access control settings including door of       |              | Push All Holidays/Schedules To Controller                                                                                                    |
|      | Devices                |                                                                |              |                                                                                                    |
| 2    |                        | 1                                                              |              |                                                                                                    |

The first tab labeled "Holidays" are for entering date-specific settings for a schedule.

| i kolitingo Sch |                                           |   |                                                                   |
|-----------------|-------------------------------------------|---|-------------------------------------------------------------------|
|                 | w.                                        |   |                                                                   |
| Holiday:        | Add New Holiday                           | ~ | -Add New Schedule- ~                                              |
| Name:*          |                                           |   |                                                                   |
| US Holiday:     | Select a Holiday                          | ٣ |                                                                   |
| Or Select Date: | <b> </b>                                  |   |                                                                   |
| External ID:    |                                           |   |                                                                   |
| 32              |                                           |   | For ALL DAY holiday schedules, leave hour minute values at zeros. |
|                 | Save Holiday                              |   |                                                                   |
|                 | Delete Holiday                            |   | -Select a Holiday- 🗸 🗸                                            |
|                 | Cancel                                    |   | Select Day Of Week                                                |
| Controllar      |                                           |   | 00 ~                                                              |
| Select Contro   | oller                                     | ~ | 00 ~                                                              |
|                 | Push All Holidays/Schedules To Controller |   | 00 *                                                              |
|                 |                                           |   | 00 ~                                                              |

The second tab labeled "Schedule Settings" is for creating or editing schedules.

Holidays allow you to add specific dates where the scheduled hours will not apply and you may set custom hours for those dates.

There are some pre-set holiday dates you may choose from:

| Holidays So                     | hedule Settings                                                        |
|---------------------------------|------------------------------------------------------------------------|
|                                 |                                                                        |
| Holiday:                        | Add New Holiday                                                        |
| Name: *                         |                                                                        |
| US Holiday:                     | Select a Holiday                                                       |
| Or Select Date:<br>External ID: | Select a Holiday<br>Christmas Day<br>New Years Day<br>Independence Day |
|                                 |                                                                        |
|                                 | Save Holiday                                                           |
|                                 | Delete Holiday                                                         |
|                                 | Cancel                                                                 |
| <u>n</u>                        |                                                                        |
| Controller:                     |                                                                        |
| Select Cont                     | roller                                                                 |
|                                 | Push All Holidays/Schedules To Controller                              |
|                                 |                                                                        |

Or you can add your own holiday if it is not listed:

| Holidays Sc     | hedule Settings                           |
|-----------------|-------------------------------------------|
|                 |                                           |
| Holiday:        | Add New Holiday V                         |
| Name: *         | Thanksgiving                              |
| US Holiday:     | Select a Holiday 🗸                        |
| Or Select Date: | 11/23/2023                                |
| External ID:    |                                           |
|                 |                                           |
|                 | Save Holiday                              |
|                 | Delete Holiday                            |
|                 | Cancel                                    |
|                 |                                           |
| Controller:     |                                           |
| Select Cont     | roller Y                                  |
|                 | Push All Holidays/Schedules To Controller |
|                 |                                           |

On the Schedule Settings tab, you may add the holidays to specific schedules:

| Holidays      |                                                                   |
|---------------|-------------------------------------------------------------------|
|               |                                                                   |
| Schedule:     | 24-7                                                              |
| Name: *       | 24-7                                                              |
| Description   |                                                                   |
| External ID:  | 3                                                                 |
|               |                                                                   |
|               | For ALL DAY holiday schedules, leave hour:minute values at zeros. |
|               |                                                                   |
| Holiday:      | Select a Holiday 🗸                                                |
| Day of Week   | Select a Holiday<br>July 4th                                      |
| Start Hour:   | Thanksgiving                                                      |
| Start Minute: | 00                                                                |
| Start Second  | • 00                                                              |
|               |                                                                   |

Added holidays will appear on the Scheduled Hours:

| Day/Holiday      | Start Time    | End Time |        |  |
|------------------|---------------|----------|--------|--|
| Independence Day | 0:0:0         | 0:0:0    | Remove |  |
| 11/23/2023       | 0:0:0         | 0:0:0    | Remove |  |
| New Years Day    | 0:0:0         | 0:0:0    | Remove |  |
| Monday           | 0:0:0         | 23:59:59 | Remove |  |
| Tuesday          | 0:0:0         | 23:59:59 | Remove |  |
| Wednesday        | 0:0:0         | 23:59:59 | Remove |  |
| Thursday         | 0:0:0         | 23:59:59 | Remove |  |
| Friday           | 0:0:0         | 23:59:59 | Remove |  |
| Saturday         | 0:0:0         | 23:59:59 | Remove |  |
| Sunday           | 0:0:0         | 23:59:59 | Remove |  |
|                  | Save Schedu   | le       |        |  |
|                  | Delete Schedi | ule      |        |  |
| Cancel           |               |          |        |  |

When editing an existing schedule, you will use the drop-down to select the schedule you would like to edit.

| Holidays Sc   |                                                                          |
|---------------|--------------------------------------------------------------------------|
|               |                                                                          |
| Schedule:     | 24-7                                                                     |
| Name: *       | Add New Schedule<br>24-7                                                 |
| Description   | Hold Open <sup>b</sup><br>Mon,Wed,Fri 8am - 12pm<br>Tuosday and Thursday |
| External ID:  | 3                                                                        |
|               |                                                                          |
|               | For ALL DAY holiday schedules, leave hour:minute values at zeros.        |
|               |                                                                          |
| Holiday:      | Select a Holiday 🗸                                                       |
| Day of Week:  | Select Day Of Week 🗸                                                     |
| Start Hour:   | 00 ~                                                                     |
| Start Minute: | 00 ~                                                                     |
| Start Second: | •                                                                        |
| End Hour:     | 00                                                                       |

When editing a particular day of the week, you may just click remove on that day:

| Day/Holiday     | Start Time | End Time    |             |  |  |
|-----------------|------------|-------------|-------------|--|--|
| Monday          | 9:0:0      | 5:0:0       | Undo Remove |  |  |
| Wednesday       | 8:0:0      | 12:0:0      | Remove      |  |  |
| Friday          | 8:0:0      | 12:0:0      | Remove      |  |  |
|                 | Sav        | ve Schedule |             |  |  |
| Delete Schedule |            |             |             |  |  |
|                 |            | Cancel      |             |  |  |

# Add the new hours you would like to set:

| Holiday:      | Select a Holiday            | ~ |
|---------------|-----------------------------|---|
| Day of Week:  | Monday                      | ~ |
| Start Hour:   | 08                          | ~ |
| Start Minute: | 00                          | ~ |
| Start Second: | 00                          | ~ |
| End Hour:     | 12                          | ~ |
| End Minute:   | 00                          | ~ |
| End Second:   | 00                          | ~ |
|               |                             |   |
|               | Add To Schedule             |   |
|               | Add To Schedule - All Week  |   |
|               | Add To Schedule - Week Days |   |

Once you have removed and added the changes, hit save to preserve the changes.

| Day/Holiday | Start Time | End Time                    |             |  |  |
|-------------|------------|-----------------------------|-------------|--|--|
| Monday      | 9:0:0      | 6:0:0                       | Undo Remove |  |  |
| Wednesday   | 8:0:0      | 12:0:0                      | Remove      |  |  |
| Friday      | 8:0:0      | 12:0:0                      | Remove      |  |  |
| Monday      | 8:0:0      | 12:0:0                      | Remove      |  |  |
|             | Sav        | ve Schedule<br>ete Schedule |             |  |  |
| Cancel      |            |                             |             |  |  |
|             |            |                             |             |  |  |

If you wish to make changes to the whole week, you can remove all the set hours and use the button "Add to Schedule - All Week" or "Add to Schedule - Week Days":

| Add To Schedule             |  |
|-----------------------------|--|
|                             |  |
| Add To Schedule - All Week  |  |
| Add To Scheduie - Week Days |  |
|                             |  |

Then save the schedule once you confirm the schedule changes:

| Day/Holiday   | Start Time | End Time |             |  |  |  |  |  |  |
|---------------|------------|----------|-------------|--|--|--|--|--|--|
| Monday        | 7:0:0      | 6:0:0    | Undo Remove |  |  |  |  |  |  |
| Tuesday       | 7:0:0      | 6:0:0    | Undo Remove |  |  |  |  |  |  |
| Wednesday     | 7:0:0      | 6:0:0    | Undo Remove |  |  |  |  |  |  |
| Thursday      | 7:0:0      | 6:0:0    | Undo Remove |  |  |  |  |  |  |
| Friday        | 7:0:0      | 6:0:0    | Undo Remove |  |  |  |  |  |  |
| Monday        | 6:0:0      | 18:0:0   | Remove      |  |  |  |  |  |  |
| Tuesday       | 6:0:0      | 18:0:0   | Remove      |  |  |  |  |  |  |
| Wednesday     | 6:0:0      | 18:0:0   | Remove      |  |  |  |  |  |  |
| Thursday      | 6:0:0      | 18:0:0   | Remove      |  |  |  |  |  |  |
| Friday        | 6:0:0      | 18:0:0   | Remove      |  |  |  |  |  |  |
| Save Schedule |            |          |             |  |  |  |  |  |  |
|               | Delete S   | chedule  |             |  |  |  |  |  |  |
| Cancel        |            |          |             |  |  |  |  |  |  |

On successful saves, you will see a pop-up at the bottom right to confirm your saved changes:

Item processed successfully. You may process another or cancel out.

Once you have made all the changes, make sure to push the schedules to the controller at the bottom:

#### Controller

### Office Azure 2d

#### Push All Holidays/Schedules To Controller

~

The Controller you will push to will depend on your configuration. This can be checked by going into the Systems/Controller(s) and Interface(s) page in the Access Control Settings on the General Administration page. As a general rule, these will be named according to the configuration and accessways. If you need schedules available for all, push to all controllers. You may check its status by checking the configuration status in the Access Control Settings:

|    | Ý                        | Site Administration                                                                                                    | - The TEKWave He              |
|----|--------------------------|----------------------------------------------------------------------------------------------------|-------------------------------|
| *  |                          |                                                                                                    |                               |
| ⊞  |                          |                                                                                                    | - · · ·                       |
| a, |                          | ndor Settings                                                                                                    |                               |
| Q  |                          | loyees and all vendor settings.                                                                                                |                               |
| Q  |                          |                                                                                                    |                               |
| a, |                          | S                                                                                                    |                               |
| Q  |                          | atus and visitor destinations.                                                                                                 |                               |
| ß  |                          |                                                                                                    | -                             |
| 0  |                          | 52 .<br>                                                                                                    |                               |
| ß  |                          | imers, trailer camers, destinations, cargo types and other items associated with logistics inspections.                        |                               |
|    |                          | ion Settings                                                                                                    |                               |
| ନ  |                          | spection carriers, trailer carriers, destinations, cargo types and other items associated with advanced logistics inspections. |                               |
| ۲  |                          |                                                                                                    |                               |
| ø  |                          |                                                                                                    |                               |
| \$ |                          | nd checkpoints.                                                                                                    |                               |
| 47 |                          |                                                                                                    |                               |
| 08 | Administration           |                                                                                                    |                               |
|    | 🚠 General Administration |                                                                                                    |                               |
|    | 嶜 User Administration    | nterrace(s) 🌐 Schedule(s) 📕 Reader(s) 📕 Reader Group(s) 🔊 Access Group(s) 👒 Access Credential(s) 🚢 Import Credei               | ntials 🤹 Configuration Status |
|    |                          | ol settings, including door controllers, readers, schedules and credentials.                                                   |                               |
|    |                          | 4                                                                                                    |                               |

| Site                         | Controller      | Command       | Result                   | Push Request Date       | Credential | Enabled? |
|------------------------------|-----------------|---------------|--------------------------|-------------------------|------------|----------|
| - The TEKWave Headquartersss | Office Azure 2d | Send Schedule | Controller Not Connected | 2023-03-13 14:04:00.0   |            | Yes      |
| - The TEKWave Headquartersss | Office Azure 2d | Send Schedule | Controller Not Connected | 2023-03-13 14:04:00.0   |            | Yes      |
| - The TEKWave Headquartersss | Office Azure 2d | Send Schedule | Controller Not Connected | 2023-03-13 14:04:00.0   |            | Yes      |
| - The TEKWave Headquartersss | Office Azure 2d | Send Schedule | Controller Not Connected | 2023-03-13 14:04:00.0   |            | Yes      |
| - The TEKWave Headquartersss | Office Azure 2d | Send Schedule | Controller Not Connected | 2023-03-13 14:04:00.0   |            | Yes      |
| - The TEKWave Headquartersss | Office Azure 4d | Send Schedule |                          | 2023-03-13 14:04:05.633 |            | Yes      |
| - The TEKWave Headquartersss | Office Azure 4d | Send Schedule |                          | 2023-03-13 14:04:05.647 |            | Yes      |
| - The TEKWave Headquartersss | Office Azure 4d | Send Schedule |                          | 2023-03-13 14:04:05.658 |            | Yes      |
| - The TEKWave Headquartersss | Office Azure 4d | Send Schedule |                          | 2023-03-13 14:04:05.671 |            | Yes      |
| - The TEKWave Headquartersss | Office Azure 4d | Send Schedule |                          | 2023-03-13 14:04:05.682 |            | Yes      |